## **Springboard Digital**

## How to Grant Access in Google Search Console

- 1. Go to http://search.google.com/search-console
- 2. Select your website from the "search property" drop down menu

| ≡ Google Search Console                                             |                              | 📕 🔹 n 🍍 🗉 🔿    |
|---------------------------------------------------------------------|------------------------------|----------------|
| 10 https://www.springboard-digi                                     | iew .                        |                |
| Overview     Performance     URL inspection                         | Performance                  | -              |
| Index ^ Coverage Call Sitemaps Call Removals                        | -                            | m              |
| Enhancements ^                                                      | 88.0 8.0.0 8.0.0 8.0.0 1.7.0 |                |
| <ul> <li>Mobile Usability</li> <li>♦ Sitelinks searchbox</li> </ul> | Coverage                     | and appendix a |
| Security & Manual Actions                                           |                              |                |
| Legacy tools and reports v                                          |                              |                |

- 3. Navigate to 'Settings' in the side menu
- 4. Under 'Property settings' select Users and permissions

| ≡ Google Search Console                 | Q Inspect any URL in "https://www | w.springboard-digital.com.au/"                       | ? 2 💾 🏭 (       | - |
|-----------------------------------------|-----------------------------------|------------------------------------------------------|-----------------|---|
| 10 https://www.springboard-digi • Setti | ngs                               |                                                      |                 |   |
| 1 Overview                              | Property settings                 |                                                      |                 |   |
| ✓* Performance Q URL inspection         | Ownership verification            | Vou are a verified owner                             | >               |   |
| Index ^                                 | Users and permissions             | Springboard Digital, alpha.d.analytics               | >               |   |
| Coverage                                | Change of address                 | Inform Google when your site moves to a new address  | >               |   |
| k Removals                              | About                             |                                                      |                 |   |
| Enhancements ^                          | Indexing crawler                  | Googlebot Smartphone (switched on September 7, 2018) | Learn more      |   |
| Core Web Vitals     Mobile Usability    | Property added to account         | May 31, 2020                                         | REMOVE PROPERTY |   |
| Sitelinks searchbox                     |                                   |                                                      |                 |   |

- 5. Click the blue Add User button in the top right hand corner
- 6. Enter access1@springboard-digital.com.au, granting full permissions, then click Add